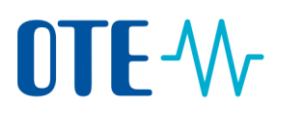

### Surrender of allowances to be compliant

## Surrender of allowances – propose a transaction by Authorised Representative

| Introduction                                                                                                    | The allowances equal to emissions produced from installation in the previous calendar year must be surrendered between <b>1</b> January and <b>30</b> April of the current calendar year, but the system allows you to do it at any time.                                                                                                    |  |  |  |
|----------------------------------------------------------------------------------------------------|----------------------------------------------------------------------------------------------------|--|--|--|
|                                                                                                    | The "surrender of allowances" is the transaction type used to compensate the verified emissions and calculate the account's compliance status for a year.                                                                                                    |  |  |  |
|                                                                                                    | Only the Authorised Representatives of the following account types may perform this type of transaction:                                                                                                    |  |  |  |
|                                                                                                    | Operator holding account<br>Aircraft operator holding account                                                                                                    |  |  |  |
|                                                                                                    | The surrender of allowances can be performed any time and in any situation of the account (e.g. blocked accounts can still surrender, and you can execute a surrender transaction in a public holiday or after working hours).                                                                                                    |  |  |  |
|                                                                                                    | However, depending on the execution date, a surrender transaction will be accounted for one compliance year or another. The yearly compliance figure is calculated at the end of April, when the system verifies if your account surrendered enough allowances to compensate for the amount of verified emissions during the calculated phase. |  |  |  |
| -                                                                                                    | Any surrender transaction executed after 30 <sup>th</sup> April will be accounted for the following compliance year.                                                                                                    |  |  |  |
| SurrenderEvery year, during the month of April, a notification is displayed when accessirannouncementneeding to surrender in order to be compliant. |                                                                                                    |  |  |  |
|                                                                                                    | To Authorised Representatives with an approver role:                                                                                                    |  |  |  |
|                                                                                                    |                                                                                                    |  |  |  |
|                                                                                                    | The Dynamic Compliance Status of the account is B. Please contact an AR<br>(with Process Initiator role or Process Initiator and Approver role) to propose<br>a surrender transaction.                                                                                                    |  |  |  |
|                                                                                                    | ок                                                                                                    |  |  |  |
|                                                                                                    | To Authorised Representatives with initiator role:                                                                                                    |  |  |  |
|                                                                                                    | Surrender announcement 8                                                                                                    |  |  |  |
|                                                                                                    | The Dynamic Compliance Status of the account is B. A surrender transaction<br>needs to be proposed to render this account compliant                                                                                                    |  |  |  |
|                                                                                                    | Propose surrender Cancel                                                                                                    |  |  |  |
|                                                                                                    | If you soo this massage and click the "Propose surronder" button you will be redirected to                                                                                                    |  |  |  |

If you see this message and click the "Propose surrender" button, you will be redirected to the "Surrender of allowances" page, where you can verify the transaction suggested by the system before submitting it.

## 

### Allowances to surrender

#### You can surrender different types of allowances depending on the account type and phase:

| Phase   | Account Type                      | Allowances to surrender                                                                                                    |  |
|---------|-----------------------------------|----------------------------------------------------------------------------------------------------|--|
| Phase 3 | Operator Holding Account          | - Phase 3 General Allowances                                                                                                    |  |
| Phase 3 | Aircraft Operator Holding Account | <ul><li>Phase 3 General Allowances</li><li>Phase 3 Aviation Allowances</li></ul>                                                                             |  |
| Phase 4 | Operator Holding Account          | <ul> <li>Phase 3 General Allowances</li> <li>Phase 3 Aviation Allowances</li> <li>Phase 4 General Allowances</li> <li>Phase 4 Aviation Allowances</li> </ul> |  |
| Phase 4 | Aircraft Operator Holding Account | <ul> <li>Phase 3 General Allowances</li> <li>Phase 3 Aviation Allowances</li> <li>Phase 4 General Allowances</li> <li>Phase 4 Aviation Allowances</li> </ul> |  |

You can use EU or Swiss allowances indistinctly.

#### Step by step

The following interface elements are used to execute this task:

| Step | Action                                                                                                    | Interface                                                                                                    |
|------|----------------------------------------------------------------------------------------------------|----------------------------------------------------------------------------------------------------|
| 1    | As an Authorised Representative with initiator or initiator and approver rights, please login to the                     | ✓ Accounts                                                                                                    |
|      | Union Registry from this address:                                                                                        | Accounts                                                                                                    |
|      | www.povolenky.cz                                                                                                    | Account Request                                                                                                    |
|      | Choose Menu and then Accounts. Then choose                                                                               | Claim account                                                                                                    |
|      | a relevant account for surrendering.                                                                                     | Release account                                                                                                    |
|      |                                                                                                    | List of account requests                                                                                                    |
|      |                                                                                                    | Transactions                                                                                                    |
| 2    | Click the balance of your account.<br>The "Holdings" tab of the "Account details" page<br>opens.                         | bup Balance Sta<br>193 Oper                                                                                                    |
| 3    | Click on Propose a transaction.                                                                                          | Propose a transaction                                                                                                    |
| 4    | Click on <b>Surrender of allowances</b> to select this type of transaction.<br>The "Surrender of allowances" page opens. | Compliance:<br>Surrender of allowances                                                                                                    |
| 5    | Indicate the <b>number</b> of units in the field Quantity to surrender.                                                  | Quantity to surrender                                                                                                    |
| 6    | Click <b>Submit</b> to continue.<br>The "Surrender Confirmation" dialog box open.                                        | Submit                                                                                                    |
| 7    | Click <b>Confirm</b> to confirm your transaction.                                                                        | Exercised Continuation Units Context Accounts Context Accounts Context Context |

# **OTE-**//~

| 8  | Sign your transaction via SMS code. Or go to step<br>No. 10 to sign the transaction via EU Login Mobile<br>App.<br>Enter your password and your mobile phone<br>number and click on <b>Sign</b> .          | Requested by CSEUR Description: Transactions lighted and the second second seco |  |
|----|----------------------------------------------------------------------------------------------------|----------------------------------------------------------------------------------------------------|--|
| 9  | Enter the code you received and click on <b>Sign</b> .<br>Go to step 12.                                                                                                    |                                                                                                    |  |
| 10 | Sign your action in EU Login.<br>Enter your password and scan the QR code with<br>your EU Login Mobile app, enter the information<br>displayed on the EU Login signature page and tap<br><b>Continue</b> . | Password                                                                                                    |  |
| 11 | Enter the "Code generated by your app" and click <b>Sign.</b>                                                                                                    | Code generated by your app                                                                                                    |  |
| 12 | The "Surrender of allowances" page opens again inder<br>recorded and giving a transaction id.                                                                                                    | icating that your transfer is<br>proved by another<br>list preferences).<br>Id it is not affected by the                                                                                                    |  |

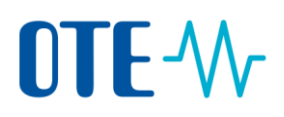

### Approve of transaction by another Authorised Representative

| Introduction         | Once sig<br>(depend    | gned, your transaction might need to be approved by anothe<br>ling on your trusted account list preferences).                                                                                                    | r representative                                                                                                    |
|----------------------|------------------------|----------------------------------------------------------------------------------------------------|----------------------------------------------------------------------------------------------------|
| Surrender<br>pending | If a surre<br>displaye | ender transaction is pending for approval during the month of d when accessing the account.                                                                                                    | April, a notification is                                                                                                    |
|                      | To the ir              | nitiator of the surrender:                                                                                                    |                                                                                                    |
|                      |                        |                                                                                                    | 8                                                                                                    |
|                      |                        | A surrender is proposed for this account. Please contact an AR (with<br>Process Approver role or Process Initiator and Approver role) to approve it                                                                                                    | Ŀ                                                                                                    |
|                      |                        | ОК                                                                                                    |                                                                                                    |
|                      | To anotl               | ner account representative, able to act upon the surrender rec                                                                                                    | quest:                                                                                                    |
|                      |                        |                                                                                                    | 8                                                                                                    |
|                      |                        | A surrender is proposed for this account. The request can be approved by<br>you or by another AR (with Process Approver role or Process Initiator and<br>Approver role).                                                                                                    |                                                                                                    |
|                      |                        | Go to Task List                                                                                                    |                                                                                                    |
| Step by step         | As an Aulogin to       | thorised Representative (with approver or initiator and approtection and approver or initiator and approtection approver or initiator and approtection approver or initiator and approtection approver or initiator and approtection approver or initiator and approtection approver or initiator and approtection approver or initiator and approtection approver or initiator and approtection approver or initiator approver or initiator approver or initiator and approver or initiator approver or initiator approve | over rights), please                                                                                                    |
|                      | please fo              | bliow these steps:                                                                                                    |                                                                                                    |
|                      | Step                   | Action                                                                                                    | Interface                                                                                                    |
|                      | 1                      | In Menu choose <b>Task List</b> .<br>The " <b>Task List</b> " page opens where all the transactions to                                                                                                    | Home page<br>Task list<br>• Accounts                                                                                                    |
|                      | 2                      | be approved are listed.                                                                                                    |                                                                                                    |
|                      | 2                      | Search for the transaction you want to approve.                                                                                                    |                                                                                                    |
|                      | 3                      | Click the check box related to the transaction you want to claim.                                                                                                    | Request         Task Type           ID         Addition of account           ID         Addition of account           List         List |
|                      | 4                      | Click <b>Claim task</b> to reserve the task to you and indicate to other users that you are working on this transaction.                                                                                                    | Claim task                                                                                                    |
|                      | 5                      | Your name appears in the "Claimant" column.                                                                                                    | Name         Claimant ⇒           Approve<br>Transaction<br>Request         usersix<br>TRAINING                                         |

Click the task ID to view the specific content of the task to

6

be approved.

522026

## OTE-\/

| 7  | Check all data in the transaction. If you want to approve a transaction click to <b>Approve</b> your approval.                                                                                          | Approve                                                                                                    |
|----|----------------------------------------------------------------------------------------------------|----------------------------------------------------------------------------------------------------|
| 8  | A confirmation dialog box opens<br>Enter a comment and click <b>Confirm</b> to confirm your<br>approval.                                                                                                | Continuation   Convenient  Convenient  Constitution  Constitution  A                                                                                                    |
| 9  | Sign your transaction via SMS code. Or go to step No. 11<br>to sign the transaction via EU Login Mobile App.<br>Enter your password and your mobile phone number and<br>click on <b>Sign.</b>           | Requested by CSEUR Description Transaction Signature Teacor: These acids the transaction with your strong passworld Person Teacor Teacor Teaco |
| 10 | A challenge code is sent to your mobile phone<br>Enter the code you received and click on <b>Sign</b> .<br>Go to step 13.                                                                               | SMS text challenge                                                                                                    |
| 11 | Sign your action in EU Login.<br>Enter your password and scan the QR code with your EU<br>Login Mobile app, enter the information displayed on<br>the EU Login signature page and tap <b>Continue</b> . | Password                                                                                                    |
| 12 | Enter the "Code generated by your app" and click <b>Sign.</b>                                                                                                    | Code generated by your app                                                                                                    |
| 13 | The task is completed and a green confirmation message is displayed.                                                                                                    | The contrast of the contrast of the contrast o |

**More information** The transaction is immediately completed without having to wait for any delay.